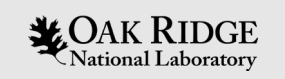

#### Generating Light Water Reactor ORIGEN Libraries with Polaris

Matthew Jessee Ugur Mertyurek

ORNL is managed by UT-Battelle, LLC for the US Department of Energy

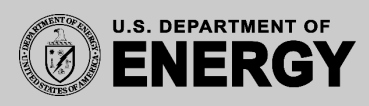

# Polaris Overview

- Fast 2-D lattice physics
- Simple Input
  - Assembly geometry
  - Material definitions
  - Range of system conditions
- Output
  - Assembly-averaged few-group cross sections (.t16 file)
  - ORIGEN Isotope Library (.f71 file)
  - NEW for SCALE 6.3! ORIGEN Cross section Library (.f33 file)
- Modeling Requirements
  - Accurate prediction of lattice k-eff, pin power distribution, fewgroup cross-sections, depletion inventories
  - Relatively fast: 10,000s of transport calculations per core analysis
- https://www.ornl.gov/sites/default/files/PolarisOverview.pdf
   OAK RIDGE National Laboratory

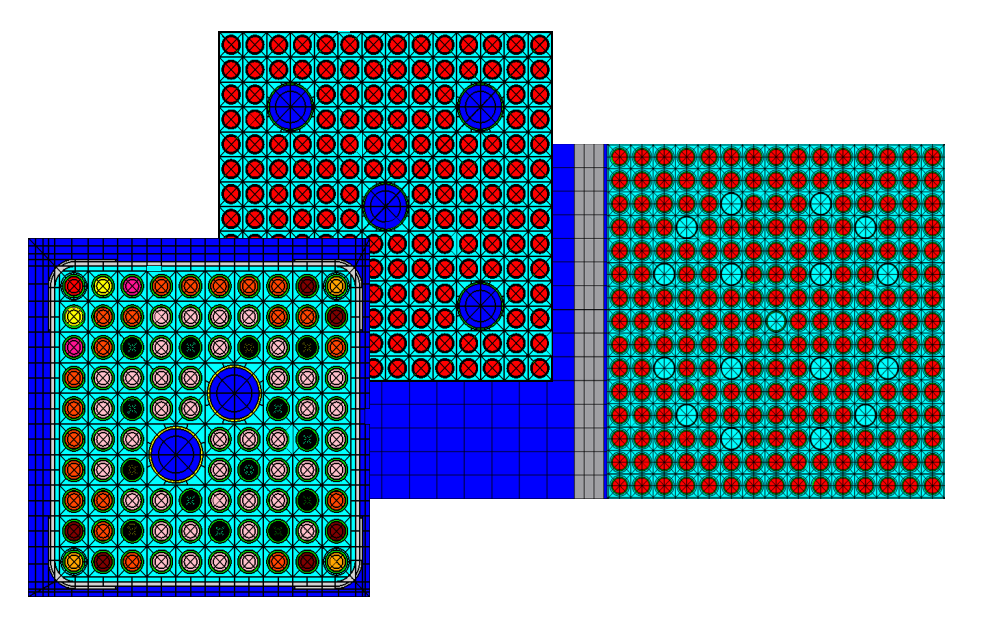

Wide range of LWR geometry support

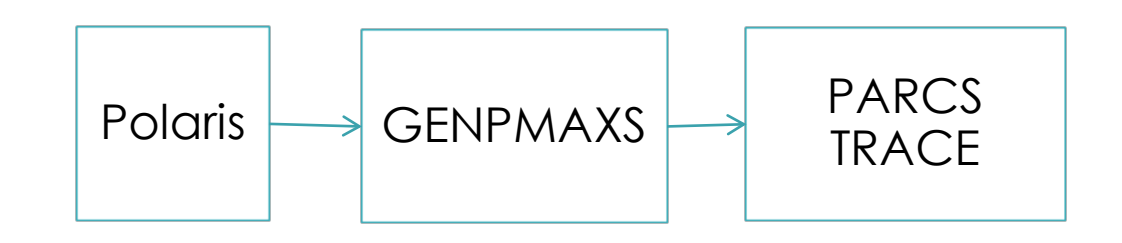

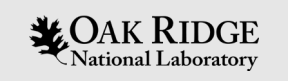

# PART I: Polaris Overview

- <u>https://www.ornl.gov/sites/default/files/</u> PolarisOverview.pdf
- PWR Geometry

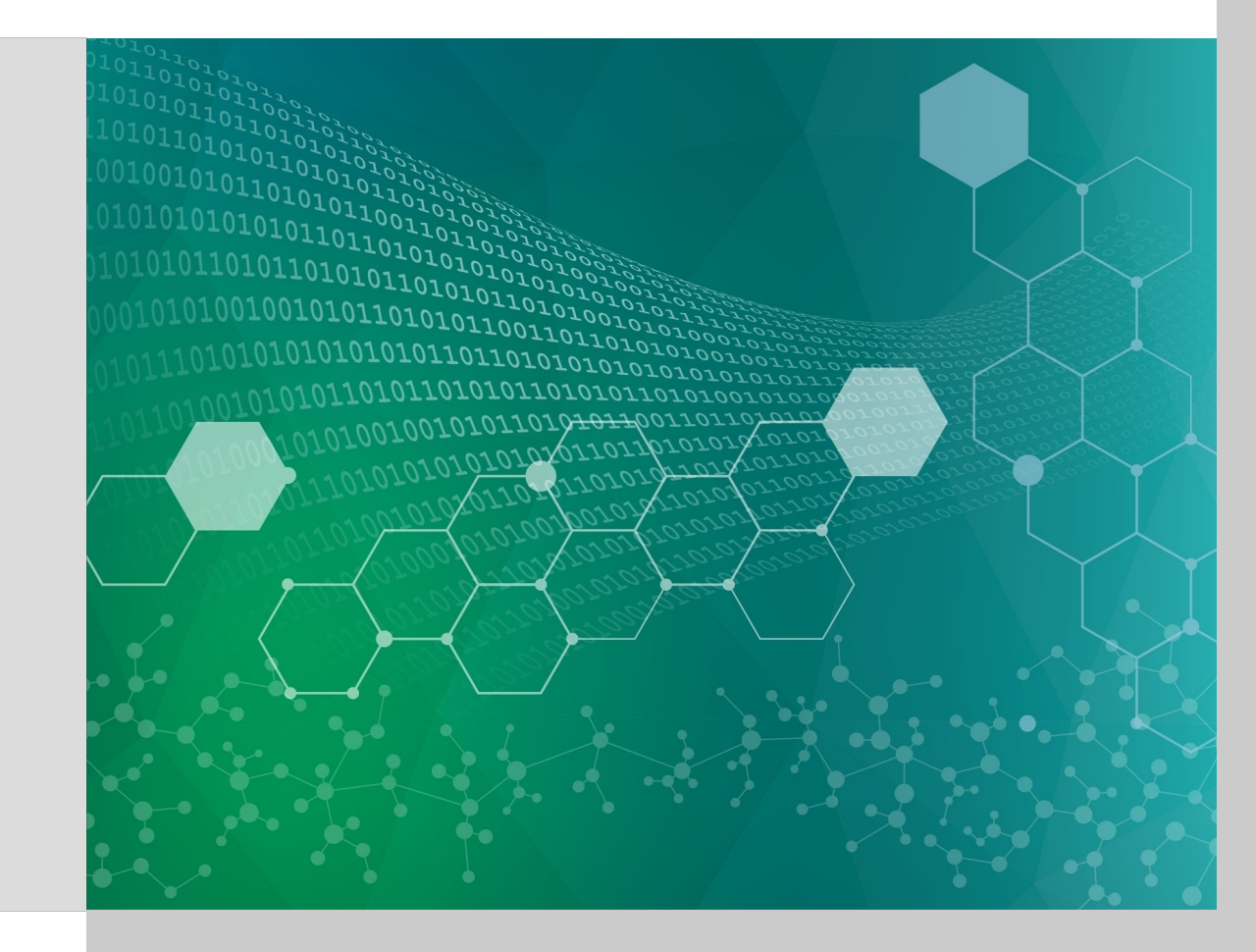

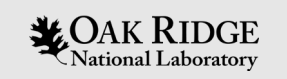

# Part II: ORIGEN Library creation

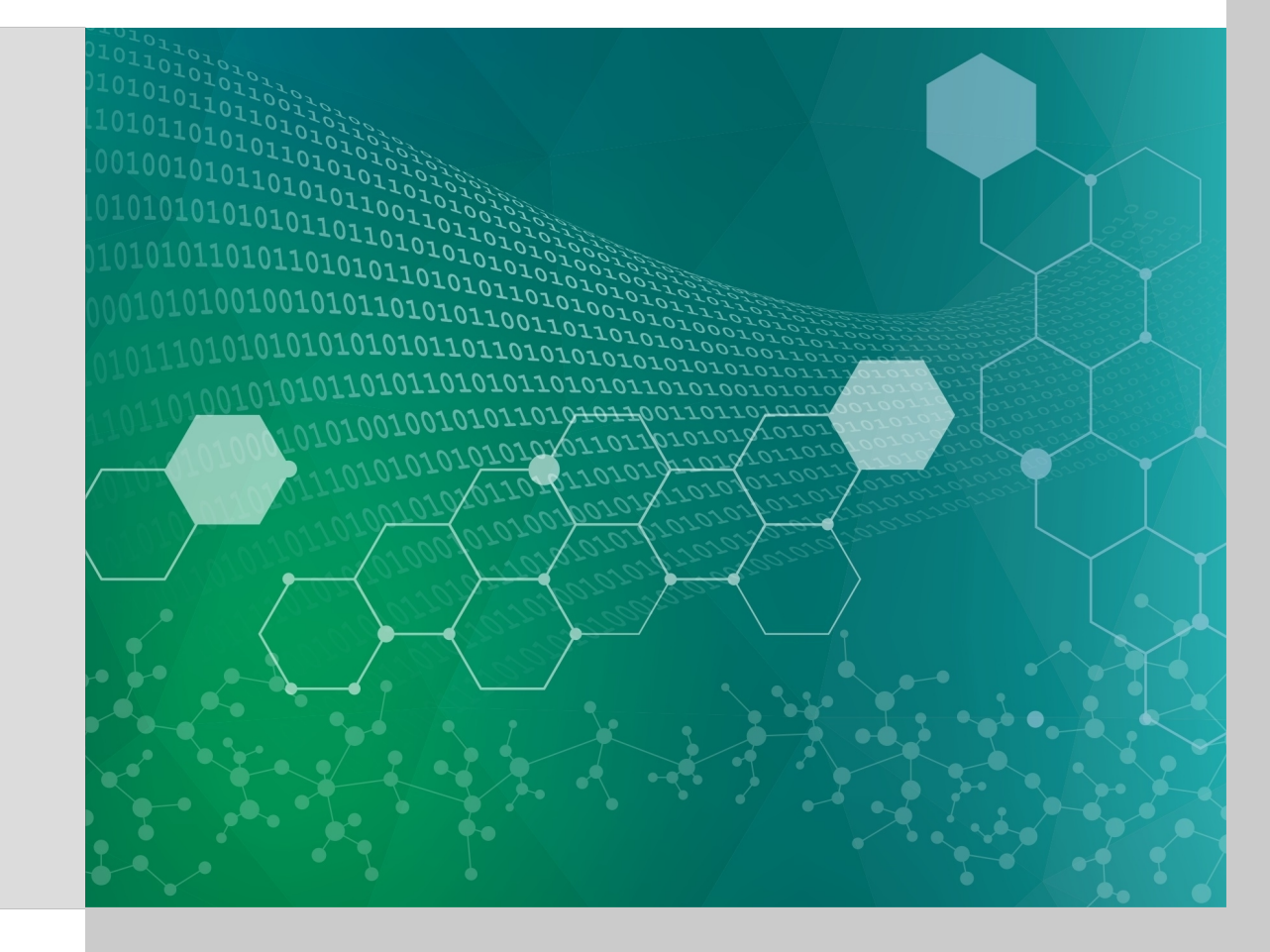

# What is an ORIGEN Library?

- ORIGEN libraries contain 1-group cross section data used to solve the depletion (Bateman) equation
- ORIGEN libraries are generated and used internally as part of the TRITON and Polaris sequences

$$\frac{dN_i}{dt} = \sum_{j=1}^m l_{ij} \lambda_j N_j + \overline{\Phi} \sum_{k=1}^m f_{ik} \sigma_k N_k - (\lambda_i + \overline{\Phi} \sigma_i + r_i) N_i$$

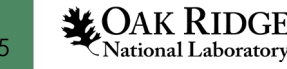

#### **ORIGEN** Reactor Libraries in SCALE

- Fuel/reactor specific ORIGEN libraries reside in the SCALE subdirectory scale\data\arplibs\
- The file *arpdata.txt* is located at <a href="mailto:scale\data\arpdata.txt">scale\data\arpdata.txt</a>
- The file *arpdata.txt* contains information on the libraries
  - Fuel type (name used to specify library)
  - Number of values for each variable parameter
  - Parameter values
  - Burnup values for each library position
  - Filenames for parameter-dependent libraries

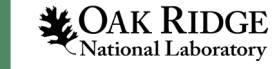

# SCALE Directory Structure – Data Directory

| Name                                                                                                    |  |
|----------------------------------------------------------------------------------------------------|--|
| 🐒 arpdata.txt                                                                                                    |  |
| arplibs                                                                                                    |  |
| 🖞 attenuat                                                                                                    |  |
| 🕒 buildup                                                                                                    |  |
| Ce_v7.0_endf                                                                                                    |  |
| ce_v7.0_endf.xml                                                                                                    |  |
| ce_v7.1_endf                                                                                                    |  |
| ce_v7.1_endf.xml                                                                                                    |  |
| cekenolib_7.0                                                                                                    |  |
| cekenolib_7.1                                                                                                    |  |
| 🖹 group.bounds                                                                                                    |  |
| Image: Image: |  |
| origen_data                                                                                                    |  |
| 🖹 origen_filenames                                                                                                    |  |
| origen_library                                                                                                    |  |
| origen_reactor_libs                                                                                                    |  |
| 🕒 origen.rev01.jeff2g                                                                                                    |  |
| origen.rev01.jeff56g                                                                                                    |  |
| origen.rev01.jeff252g                                                                                                    |  |
| origen.rev01.jeff999g                                                                                                    |  |
| origen.rev03.end7dec                                                                                                    |  |
| Corigen rev03 ieff44α                                                                                                    |  |
| 📑 Macintosh HD 🕨 🚋 Applications 🕨 🦇 SCALE-6.2.beta5.app 🕨 🧰 Contents 🕨 🧰 Resources 🕨 🚞 data                                                                                                    |  |

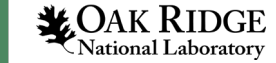

# SCALE Data – arplibs Directory

|               | Name vver1000_e40.f33                                                                                   |
|---------------|----------------------------------------------------------------------------------------------------|
|               | vver1000_e50.f33                                                                                        |
|               | vver1000_e60.f33                                                                                        |
|               | w14_e05.f33                                                                                             |
|               | 📱 w14_e15.f33                                                                                           |
|               | w14_e20.f33                                                                                             |
|               | 📮 w14_e30.f33                                                                                           |
|               | 🔎 w14_e40.f33                                                                                           |
|               | 🗜 w14_e50.f33                                                                                           |
|               | 🔎 w14_e60.f33                                                                                           |
|               | w15_e05.f33                                                                                             |
|               | 🕒 w15_e15.f33                                                                                           |
|               | 🕒 w15_e20.f33                                                                                           |
|               | 🔎 w15_e30.f33                                                                                           |
|               | 📱 w15_e40.f33                                                                                           |
|               | 📮 w15_e50.f33                                                                                           |
|               | 📮 w15_e60.f33                                                                                           |
|               | 🔎 w17_e05.f33                                                                                           |
|               | 📱 w17_e15.f33                                                                                           |
| Library files | 🔎 w17_e20.f33                                                                                           |
|               | 📱 w17_e30.f33                                                                                           |
| tor W17x17    | 🔎 w17_e40.f33                                                                                           |
|               | 📱 w17_e50.f33                                                                                           |
|               | 🔎 w17_e60.f33                                                                                           |
|               | 📮 w17_ofa_e05.f33                                                                                       |
|               | w17_ofa_e15.f33                                                                                         |
|               | 📮 w17_ofa_e20.f33                                                                                       |
|               | 🔎 w17_ofa_e30.f33                                                                                       |
|               | 📮 w17_ofa_e40.f33                                                                                       |
|               | 📮 w17_ofa_e50.f33                                                                                       |
|               | 📱 w17_ofa_e60.f33                                                                                       |
|               | a9_e05w01.f33                                                                                           |
|               | a9_e05w03.f33                                                                                           |
|               | a9_e05w05.f33                                                                                           |
|               | a9_e05w07.f33                                                                                           |
|               | ☐ Macintosh HD > 🔄 Applications > 🛶 SCALE-6.2.beta5.app > 🗀 Contents > 🗀 Resources > 🗀 data > 📺 arplibs |

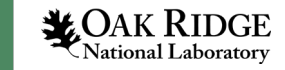

8

# SCALE Data – arpdata.txt Entry for a PWR Library

!ce14x14
6 1 11
1.5 2.0 3.0 4.0 5.0 6.0
0.7332
'ce14\_e15.f33' 'ce14\_e20.f33' 'ce14\_e30.f33'
'ce14\_e40.f33' 'ce14\_e50.f33' 'ce14\_e60.f33'
0. 1500. 4500. 7500. 10500. 13500.
16500. 31500. 46500. 58500. 70500.

!LibraryName NumEnr NumDen NumBU Enrichments Coolant/Mod Densities Library File Names

Burnup Values

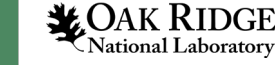

#### SCALE data – arpdata.txt Entry for a BWR library

| <pre>!ge9x9-7 6 5 11 1.5 2.0 3.0 4.0 5.0 0.1 0.3 0.5 0.7 0.9</pre> | ) 6.0<br>9         |                    | !LibraryName<br>NumEnr NumDen NumBU<br>Enrichments<br>Coolant/Mod Densities |
|--------------------------------------------------------------------|--------------------|--------------------|-----------------------------------------------------------------------------|
| 'g9_e15w01.arplib'                                                 | 'g9_e15w03.arplib' | 'g9_e15w05.arplib' |                                                                             |
| 'g9_e15w07.arplib'                                                 | 'g9_e15w09.arplib' | 'g9_e20w01.arplib' |                                                                             |
| 'g9_e20w03.arplib'                                                 | 'g9_e20w05.arplib' | 'g9_e20w07.arplib' |                                                                             |
| 'g9_e20w09.arplib'                                                 | 'g9_e30w01.arplib' | 'g9_e30w03.arplib' |                                                                             |
| 'g9_e30w05.arplib'                                                 | 'g9_e30w07.arplib' | 'g9_e30w09.arplib' | Library File Names                                                          |
| 'g9_e40w01.arplib'                                                 | 'g9_e40w03.arplib' | 'g9_e40w05.arplib' | _                                                                           |
| 'g9_e40w07.arplib'                                                 | 'g9_e40w09.arplib' | 'g9_e50w01.arplib' |                                                                             |
| 'g9_e50w03.arplib'                                                 | 'g9_e50w05.arplib' | 'g9_e50w07.arplib' |                                                                             |
| 'g9_e50w09.arplib'                                                 | 'g9_e60w01.arplib' | 'g9_e60w03.arplib' |                                                                             |
| 'g9_e60w05.arplib'                                                 | 'g9_e60w07.arplib' | 'g9_e60w09.arplib' |                                                                             |
| 0. 1500.                                                           | 4500. 7500. 1050   | 0. 13500.          | Burnup Values                                                               |
| 16500. 31500. 46500                                                | ). 58500. 70500.   |                    | -                                                                           |

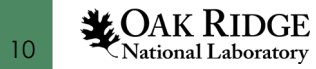

Tutorial Problem: Generate ORIGEN libraries for WEC "5x5" model

- **Open** wec17x17 model in Fulcrum. **Save As**: 2.0.inp
  - 1. Change enrichment to 2%
- 2. Deplete
  - power 40
  - bu 0 0.1 5 10 15 20 25 30
- **Repeat** steps above for 3% and 6% enrichment
- Should have 3 files in your file directory:
  - 2.0.f33
  - 3.0.f33
  - 6.0.f33

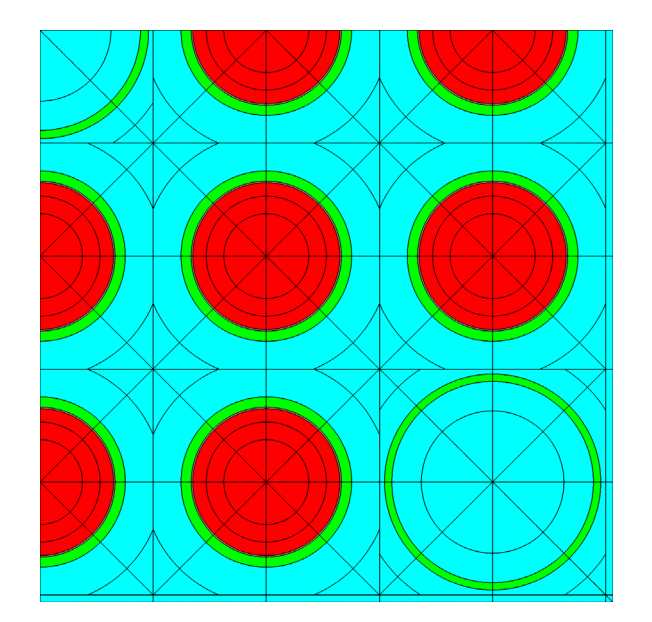

Change "2" to "3" and "6", depending on TRITON run

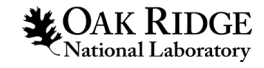

## Part 2: ORIGAMI

- Collect f33 files into your input directory called my\_arplibs
- Copy arpdata.txt (in SCALE data directory) to my\_arpdata.txt (in your input directory)
- In my\_arpdata.txt, create new data set (my\_w5x5) with 3 enrichments, 1 moderator density, and 8 burnups.
- Copy the following in new input file:

```
1 =shell
2 ln -s "${INPDIR}/my_arplibs" arplibs
3 cp "${INPDIR}/my_arpdata.txt" arpdata.txt
4 end
```

- Perform an irradiation case in ORIGAMI of 1 MTU, 2.5% enriched, 30 GWD/MTU, 3 cycles, 4 interpolations/cycle, 1000 days cooling, 95% uptime, 40 MW/MTU average power.
- Plot the actinide masses (grams) as a function of time (days).

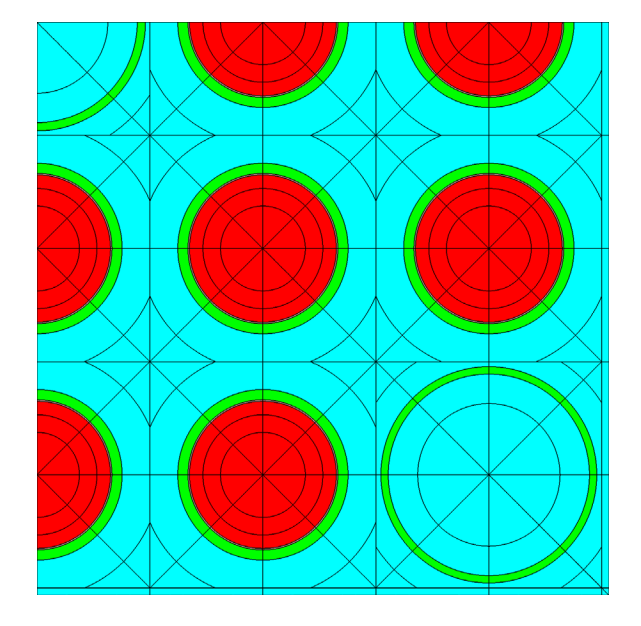

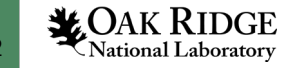

# Part 2: ORIGAMI

**CAK RIDGE** 

National Laboratory

13

• Collect f33 files into your input directory called my\_arplibs

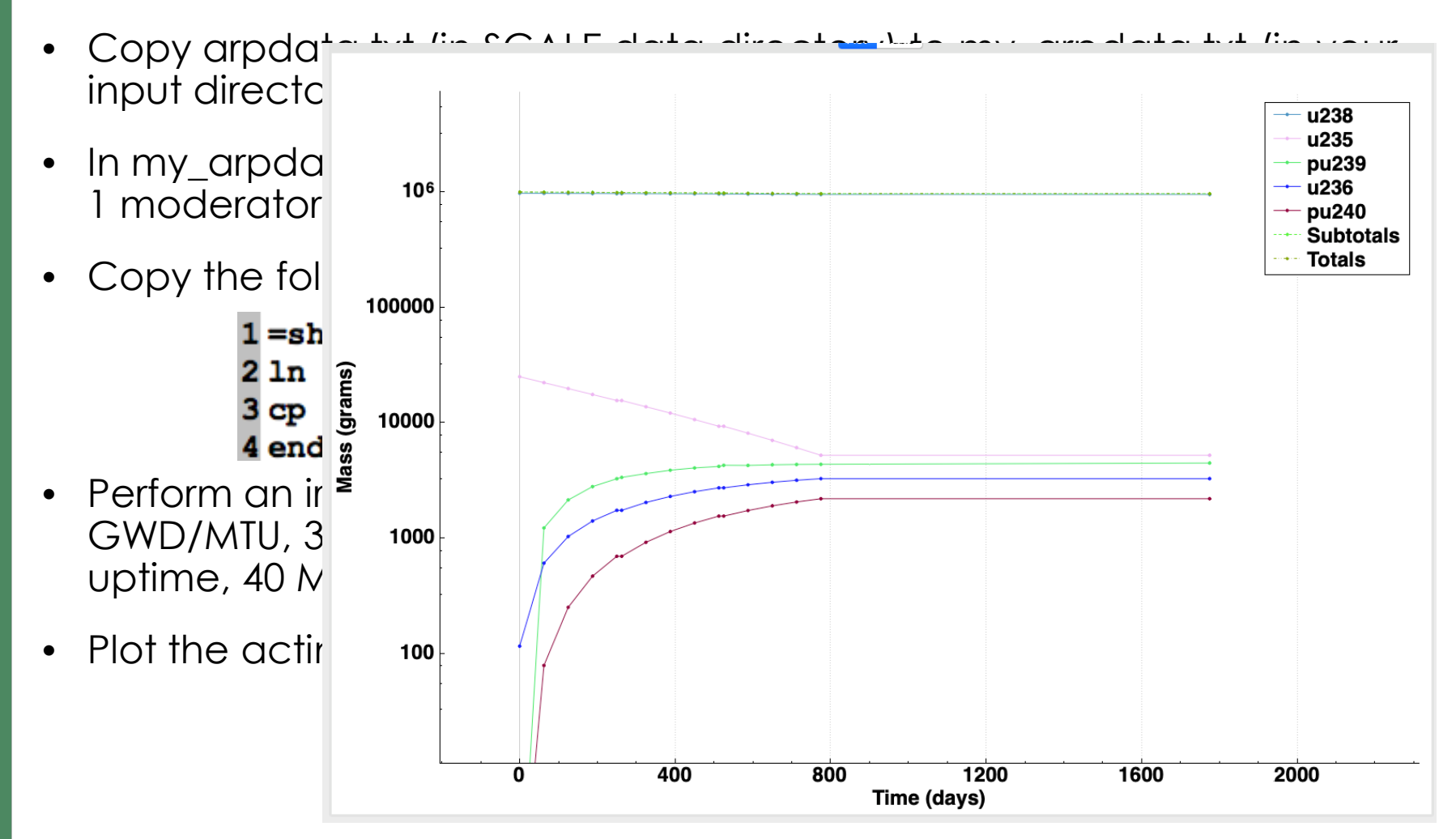

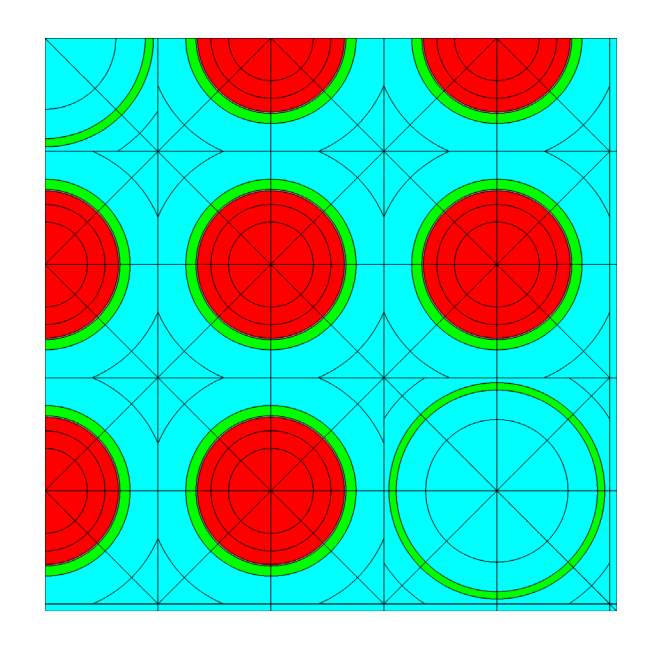